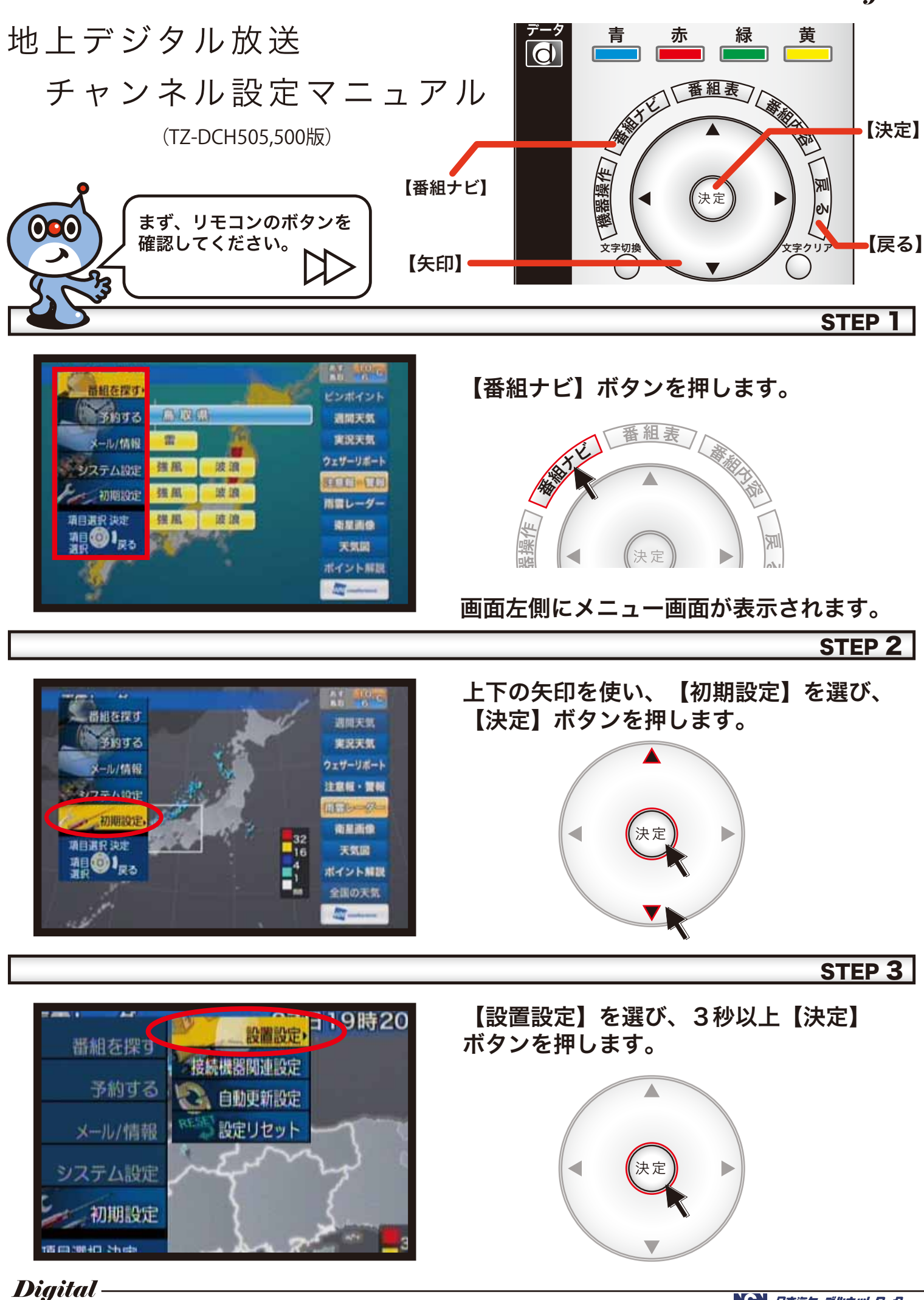

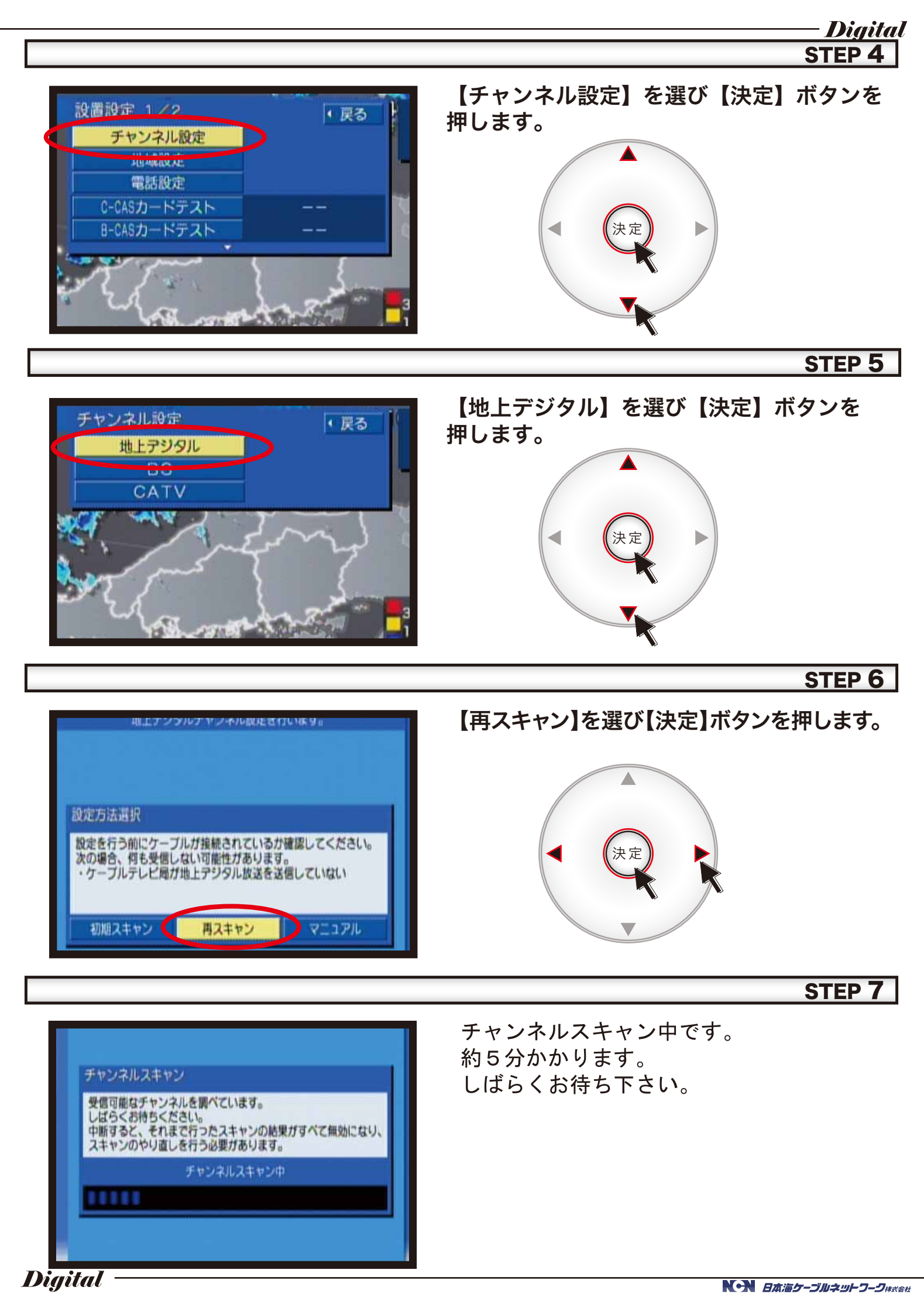

- Digital

## **STEP 8**

STEP 9

| 修正 入替 終7 |       |          |     |
|----------|-------|----------|-----|
| リモコン     | CH    | 放送局名     | 種類  |
| 1        | 011   | 日本海テレビ   | テレビ |
| 2        | 021   | NHK教育・鳥取 | テレビ |
| 3        | 031-0 | NHK総合・鳥取 | テレビ |
| 4        | 061-1 | ABCFUL   | テレビ |
| 5        | 031-1 | サンテレビ    | テレビ |
| 6        | 061-0 | BSSTUC   | テレビ |
| 7        | ****  | ****     |     |
| 8        | 081   | 山諸中央テレビ  | テレビ |
| 9        |       |          |     |
| 10       | ****  | ****     |     |
| 11       | 111   | NCN      | テレビ |

(鳥取エリアの場合)

【日本海テレビ】
【NHK教育・鳥取】
【NHK総合・鳥取】
【ABCテレビ】
(鳥取エリアのみ)
【KSB瀬戸内海放送】
(倉吉エリアのみ)
【サンテレビ】
【BSSテレビ】
【山陰中央テレビ】
【日本海ケーブル】
の合計フロのチャンクレビオ======

の合計7つのチャンネルが表示されていることを 確認し、【終了】を選び、【決定】ボタンを押します。

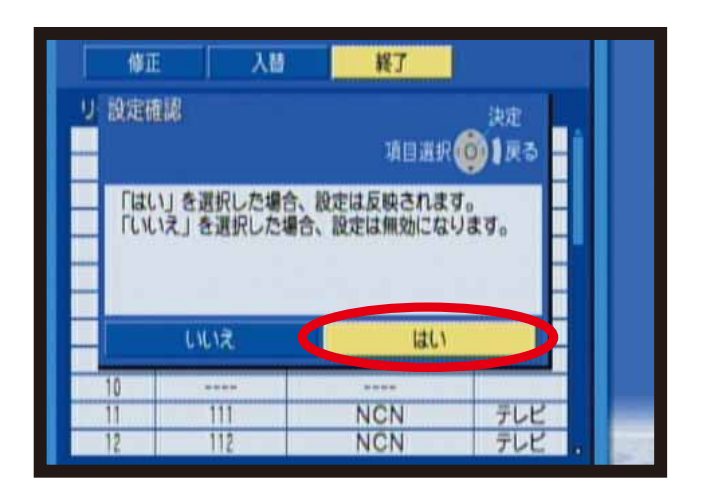

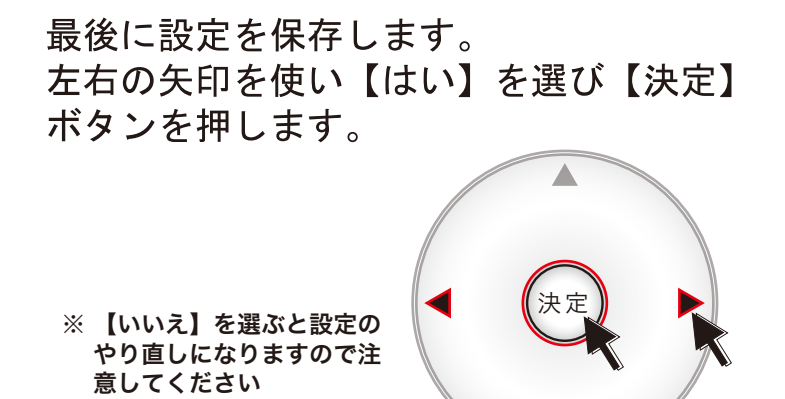

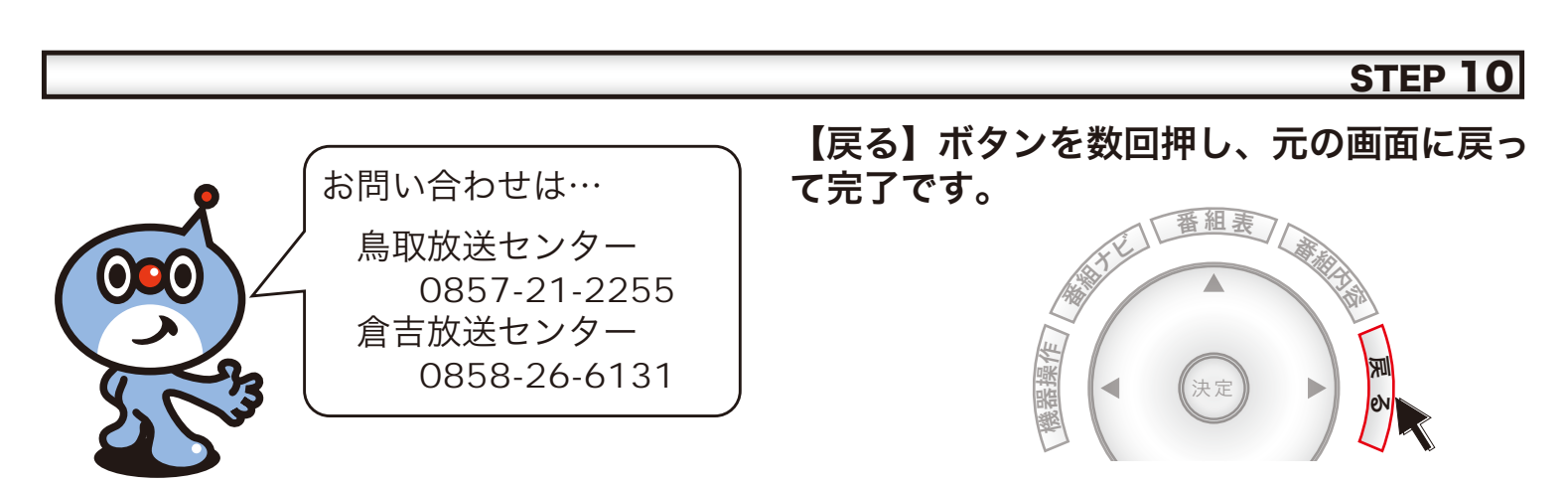